### <u>製品アップデートの適用方法</u>

クライアントとサーバーのアップデートは同じタイミングで適用します。 何ドライブ(Cドライブ、Dドライブ)にインストールするかを事前に確認します。

以下の2種類のアップデートの適用が必要になります。

アップデート名 I.クライアントシステム アップデート II.サーバーシステム アップデート

1.スタンドアロン環境(データ、マスタも同じPC) Ⅰ、Ⅱのアップデートを実行します。

以下はCOMPASS-SSの製品アップデートの適用手順になります。 クライアントシステム アップデート: CP-SS\_CLIENT\_Update\_RXX.exe サーバーシステム アップデート: CP-SS\_SERVER\_Update\_RXX.exe

FKS/RC-SS、FN-SSの製品アップデートの適用手順も同様です。 クライアントシステム アップデート:RC-SS\_CLIENT\_Update\_RXX.exe サーバーシステム アップデート: RC-SS\_SERVER\_Update\_RXX.exe

クライアントシステム アップデート:FN-SS\_CLIENT\_Update\_RXX.exe サーバーシステム アップデート: FN-SS\_SERVER\_Update\_RXX.exe

# <u>クライアントシステム アップデート</u>

#### 管理者権限のあるユーザーにてインストールしてください。

1. ダウンロードした「CP-SS\_CLIENT\_Update\_R103.exe」を 「管理者として実行」します。

| 名前                                                                                  | ^                                         |
|-------------------------------------------------------------------------------------|-------------------------------------------|
| DATA<br>ᡂ COMPASS-SSアップデートマニュアル(クライアントシステム)<br>ᡂ COMPASS-SSアップデートマニュアル(サーバーシステム).pd | ファイルを選択し、右クリックメニュー<br>にて「管理者として実行」を選択します。 |
| CP-SS_CLIENT_Update_R88.exe                                                         |                                           |
| CP-SS_SERVER_Update_R88.exe 開く(O)                                                   |                                           |
| 📢 管理者として                                                                            | 実行(A)                                     |

2. アップデート画面が表示されたら、「次へ」をクリックします。

| B KYOEI COMPASS SS(CLIE | NT)アップデート - InstallShield Wizard                                                                           |  |
|-------------------------|----------------------------------------------------------------------------------------------------|--|
| 2                       | KYOEI COMPASS SS(CLIENT)アップデート用のInstallShield<br>ウィザードへようこそ                                                |  |
|                         | InstallShield(R) ウィザードは、ご使用のコンピュータへ KYOEI<br>COMPASS SS(CLIENT)アッブレート をインストールします。「次<br>へ」をクリックして、続行してください。 |  |
| 2,                      | 警告: このプログラムは、著作権法および国際協定によって保護<br>されています。                                                                  |  |
|                         | クリックします。                                                                                                   |  |
|                         |                                                                                                    |  |
| < 戻る(B) 次へ(N) > キャンセル   |                                                                                                    |  |

3. インストール先のフォルダ画面が表示されたら、「次へ」をクリックします。

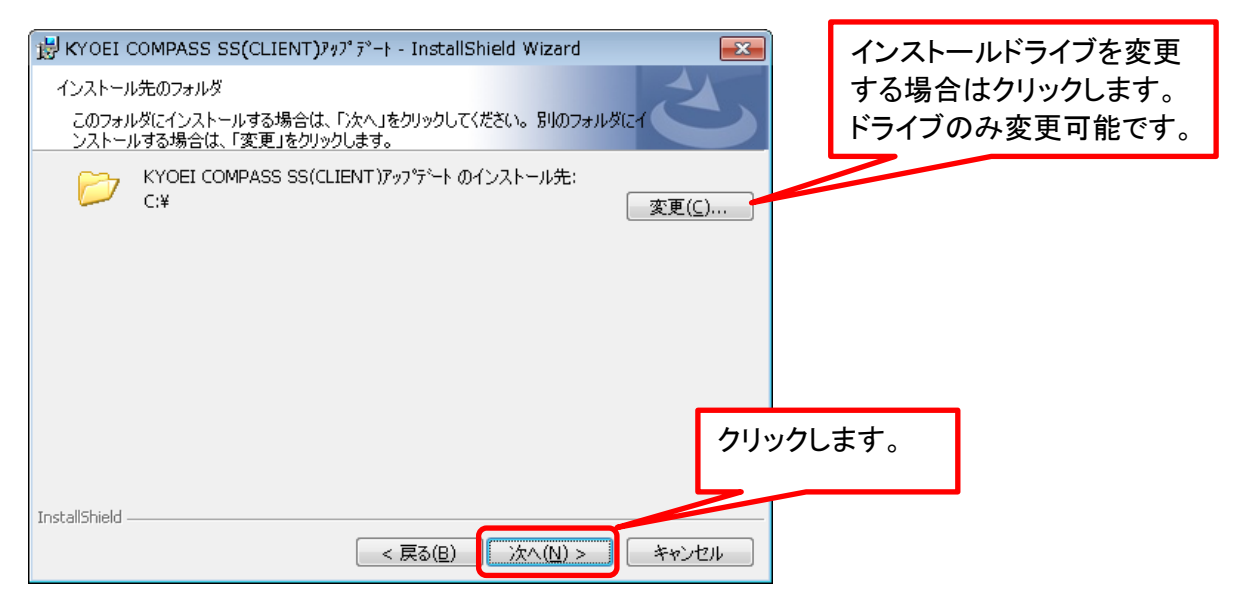

4. 「インストール」をクリックします。

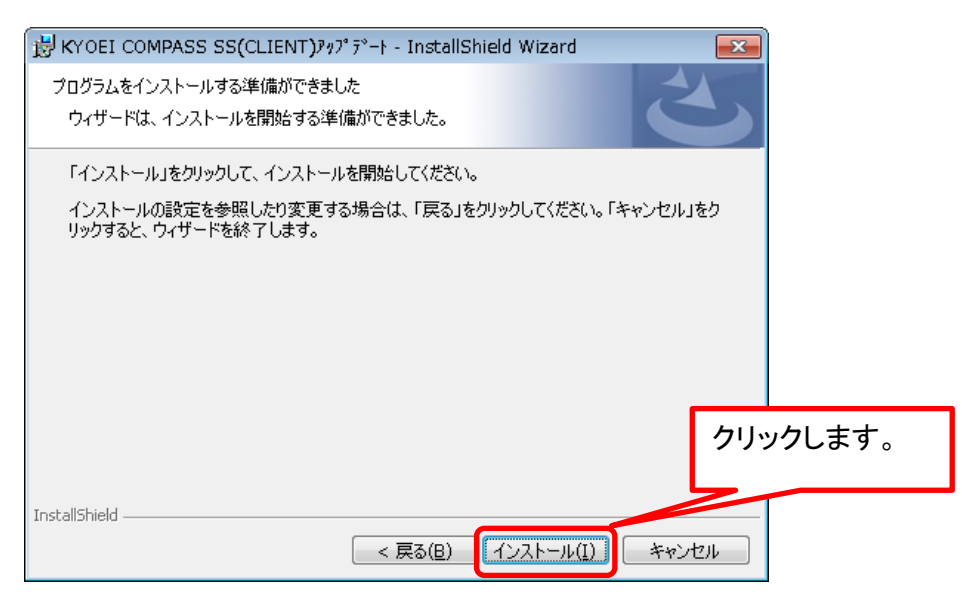

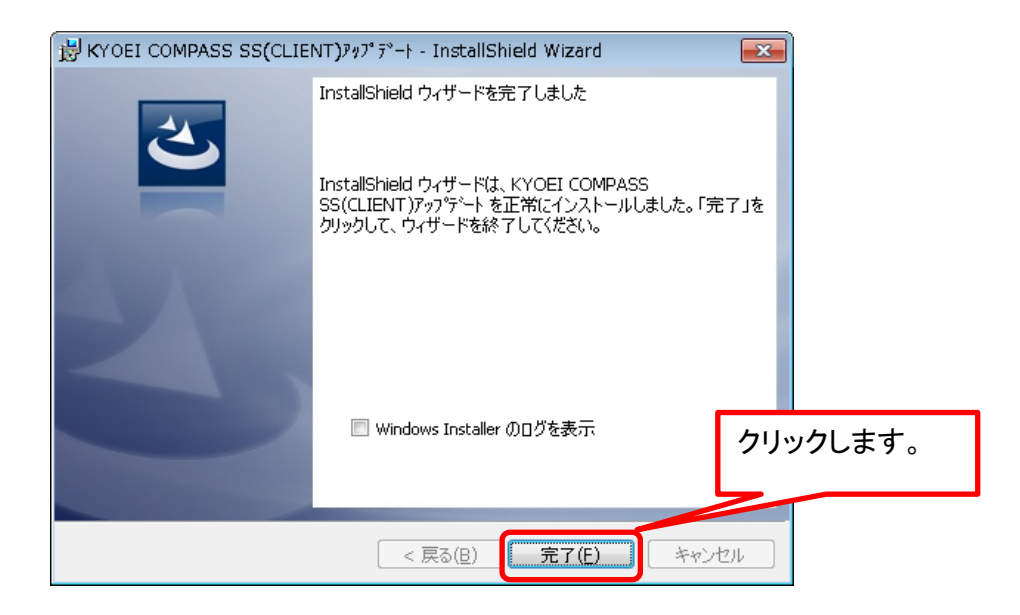

以上で終了です。

## <u>サーバーシステム アップデート</u>

管理者権限のあるユーザーにてインストールしてください。

1. ダウンロードした「CP-SS\_SERVER\_Update\_R103.exe」を 「管理者として実行」します。

| 名前                                | ^                   |
|-----------------------------------|---------------------|
| DATA                              |                     |
| m COMPASS-SSアップデートマニュアル(クライアントシス5 | ファイルを選択し、右クリックメニュー  |
| 🧰 COMPASS-SSアップデートマニュアル(サーバーシステム) | にて「管理者として実行」を選択します。 |
| CP-SS_CLIENT_Update_R88.exe       |                     |
| CP-SS_SERVER_Update_R88.exe       |                     |
| 開く(O)                             |                     |
| 🗣 管理者とし                           | て実行(A)              |

2. アップデート画面が表示されたら、「次へ」をクリックします。

| B KYOEI COMPASS SS(SER | /ER) アップデート - InstallShield Wizard                                                                          |  |
|------------------------|----------------------------------------------------------------------------------------------------|--|
| 2                      | KYOEI COMPASS SS(SERVER) アップデート用のInstallShield<br>ウィザードへようこそ                                                |  |
|                        | InstallShield(R) ウィザードは、ご使用のコンピュータへ KYOEI<br>COMPASS SS(SERVER) アップゲート をインストールします。「次<br>へ」をクリックして、続行してください。 |  |
| 2,                     | 警告: このプログラムは、著作権法および国際協定によって保護<br>されています。                                                                   |  |
|                        | クリックします。                                                                                                    |  |
|                        |                                                                                                    |  |
| < 戻る(B) (次へ(N) > キャンセル |                                                                                                    |  |

3. インストール先のフォルダ画面が表示されたら、「次へ」をクリックします。

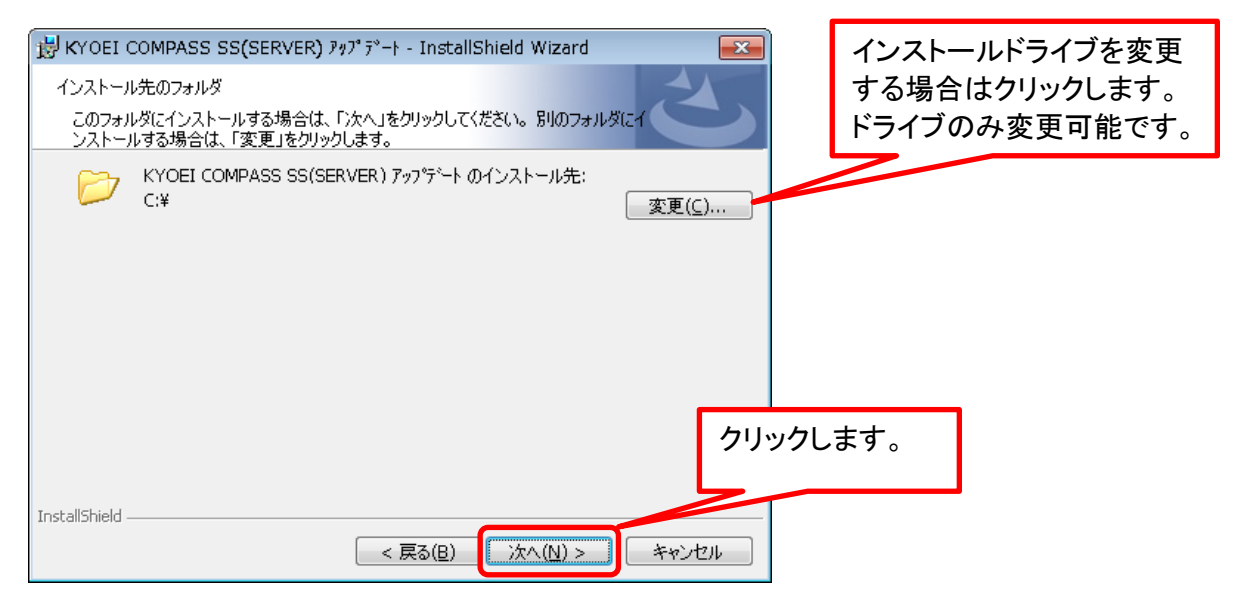

4. データベースサーバーの画面が表示されたら、「次へ」をクリックします。

| 妙 KYOEI COMPASS SS(SERVER) アップデート - InstallShield Wizard 🛛 🛛 🕰 |
|----------------------------------------------------------------|
| データベースサーバー<br>データベースサーバーへの接続を確認します。                            |
| データベース サーバー名(D):                                               |
| localhost¥COMPASS_V10                                          |
|                                                                |
| クリックします。                                                       |
| InstallShield                                                  |

### 5. 「インストール」をクリックします。

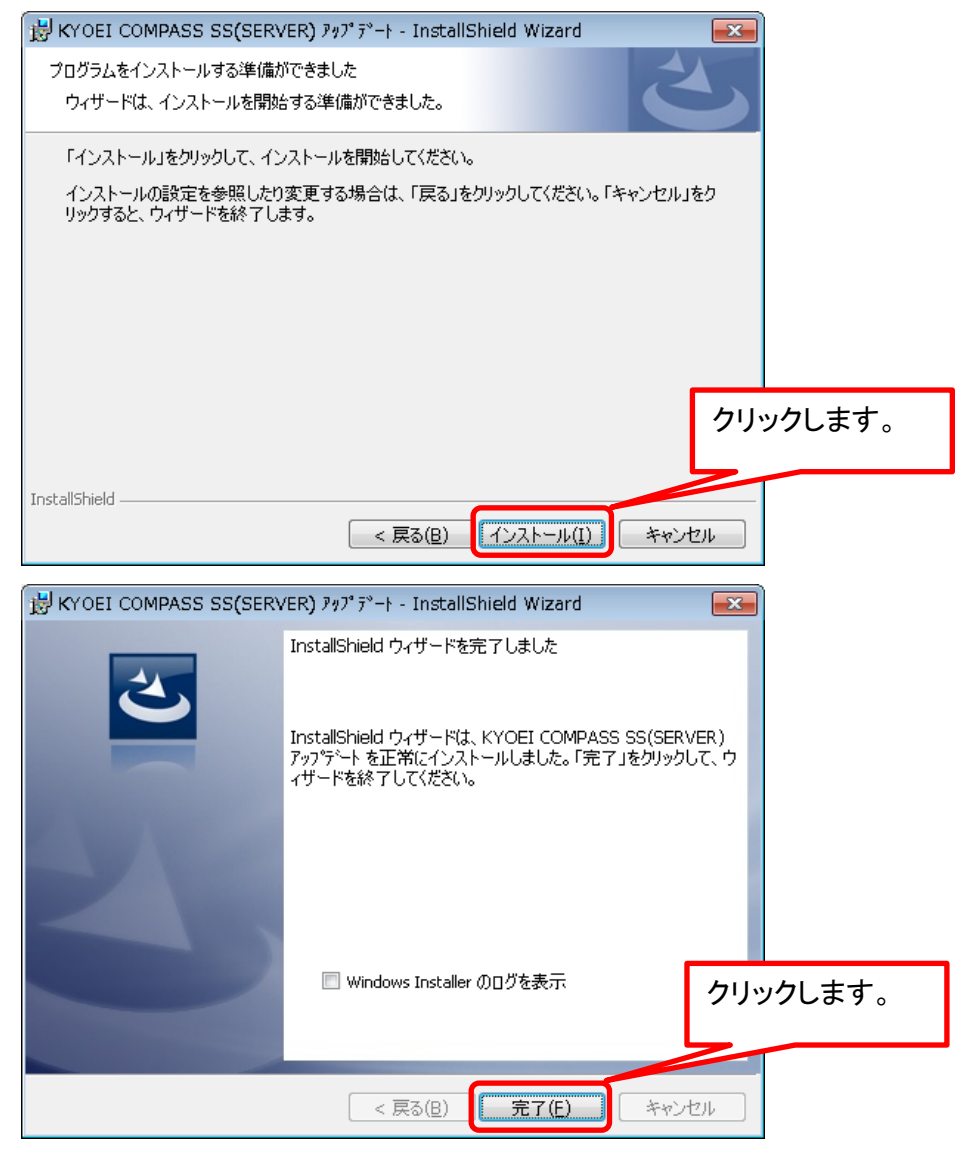

以上で終了です。